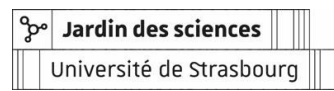

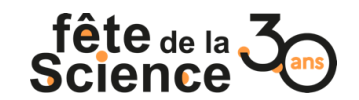

## FDS21 : Consignes d'inscription d'un projet

Merci de lire attentivement ce document avant d'adresser vos questions à la coordination. Elise Helfer elise.helfer@unistra.fr

Étape 1: se rendre sur le site fetedelascience.fr

Étape 2 : cliquer sur « Contribuer » sur la gauche de la page d'accueil > puis sur le lien proposé https://www.fetedelascience.fr/user/login

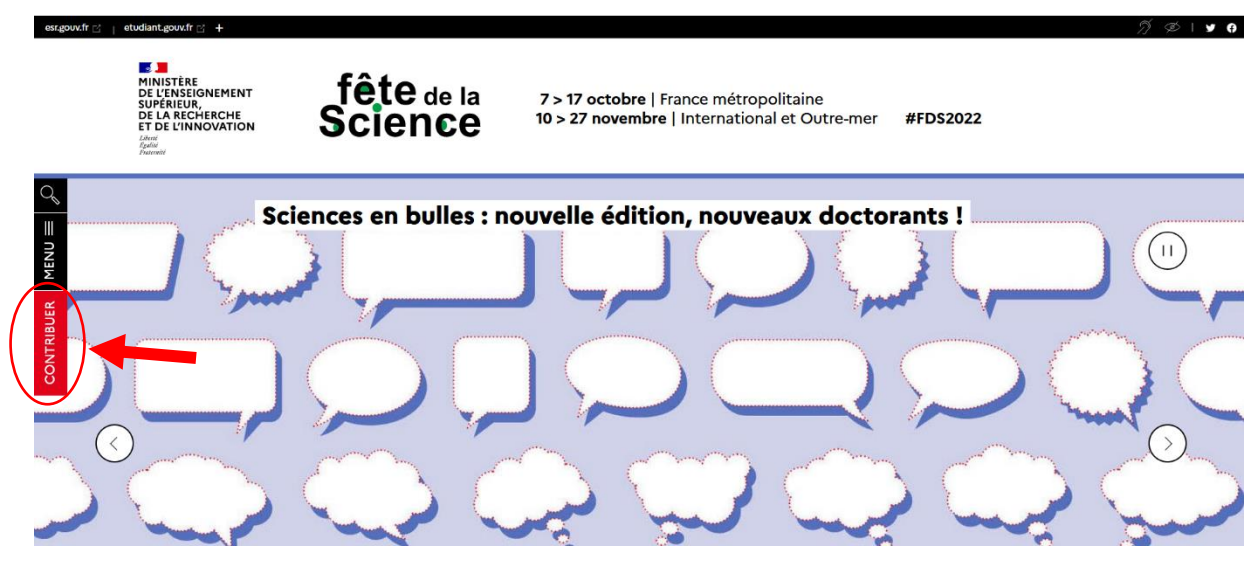

Étape 3 : créer un compte ou se connecter avec vos identifiants

| <u>_</u>   | Accueil > Se c                                                            | connecter               |                     |  |   |
|------------|---------------------------------------------------------------------------|-------------------------|---------------------|--|---|
|            | se connecter                                                              | Créer un nouveau compte | Mot de passe oublié |  |   |
| CONTRIBUER | Les champs marqués d'un * sont obligatoires Courriel * ? Mot de passe * ? |                         |                     |  |   |
|            | Se connec                                                                 | cter                    |                     |  | 1 |

Si vous créez un nouveau compte, prenez le temps de bien remplir les informations (elles ne sont pas rendues publiques), notamment celles concernant votre organisation :

| Se connecter                                    | Créer un nouveau compte                  | Mot de passe oublié |              |  |
|-------------------------------------------------|------------------------------------------|---------------------|--------------|--|
| <b>Créer</b><br>Les champs ma                   | <b>UN NOU</b><br>Irqués d'un * sont ob   |                     | ompte        |  |
| Courriel *                                      |                                          |                     |              |  |
|                                                 |                                          |                     |              |  |
| Mot de passe                                    | • ?                                      |                     |              |  |
|                                                 |                                          |                     | $\odot$      |  |
| ⊗ 8 caractères<br>⊗ un caractère                | ⊗ un chiffre ⊗ un<br>spécial (ex : !?*%) | e majuscule 🛞 ur    | ne minuscule |  |
| Confirmer le                                    | mot de passe *                           |                     |              |  |
|                                                 |                                          |                     | $\odot$      |  |
| ⊗ Rendre les m                                  | nots de passe égaux                      |                     |              |  |
| Nom comple                                      | t*                                       |                     |              |  |
|                                                 |                                          |                     |              |  |
| Téléphone ?                                     |                                          |                     |              |  |
|                                                 |                                          |                     |              |  |
| J'accepte les <i>conditions d'utilisation</i> * |                                          |                     |              |  |
| Créer un no                                     | ouveau compte                            |                     |              |  |

Étape 4: Remplir le formulaire selon les indications suivantes :

 Choisir « ajouter un événement ponctuel ou une animation » sauf si vous êtes une structure d'accueil (médiathèques, écoles...) et que vous accueillez plusieurs stands : ou plusieurs animations (conférences, ateliers, exposition...), vous devez alors choisir « ajouter un évènement multi-animations » puis choisir « Village des sciences » (pour plusieurs stands) ou « Festival » (pour conférences, ateliers, expositions)

## 

## Mon tableau de bord

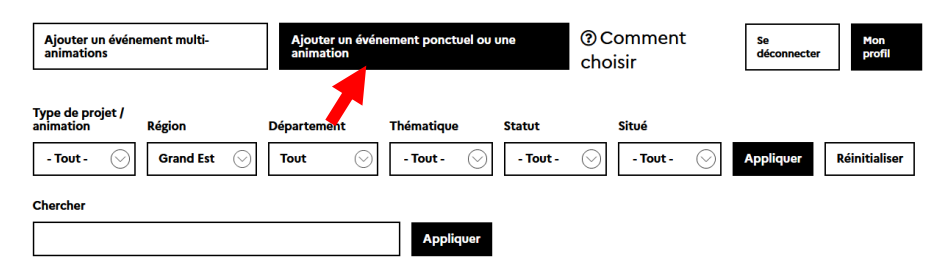

 Vous avez la possibilité de retrouver une fiche projet déposée en 2020 en cliquant « Reconduction » puis en saisissant le titre de votre ancien projet. Il vous suffira ensuite de mettre à jour les informations.  Page 2 « Description » : remplissez les champs avec les informations dont vous disposez

| isation | Description                         | Informations<br>pratiques | Production                                   | Evénement |
|---------|-------------------------------------|---------------------------|----------------------------------------------|-----------|
| D       | Description                         |                           | Les champs margués d'un + sont oblisatoirees |           |
| Tit     | tre * (?)                           |                           | tes change marques d'en "sont desgacones     |           |
|         |                                     |                           |                                              |           |
| Ch      | napeau * 🕐                          |                           |                                              |           |
| Γ       |                                     |                           |                                              |           |
|         |                                     |                           |                                              |           |
| L       |                                     |                           | 150 caractères restants                      |           |
| Im      | iage 🕐                              |                           |                                              |           |
| P       | arcourir Aucun fichier sélectionné. |                           |                                              |           |
| Ту      | pe d'animation * (?)                |                           |                                              |           |
|         | Chalifa una uniterra                |                           | 0                                            | 1         |

- Page 3 « Infos pratiques » :
  - S'il s'agit d'un **événement en ligne**, renseignez le **lieu de la structure porteuse du projet**.
  - S'il s'agit d'un **événement en présentiel**, renseignez **le lieu de l'animation.**
  - S'il s'agit d'un stand intégré à un village des sciences, renseignez Village des sciences Palais Universitaire dans un premier temps. La coordination modifiera cette information lorsque le lieu exact du village sera connu.
  - Si le lieu ne s'affiche pas à la saisie, cliquez sur « ajouter un nouveau lieu »
- **Page 3 « Dates et heures »** : vos animations doivent obligatoirement se dérouler dans les dates de la manifestation ou les intégrer.
- Page 4 « Production » :
  - « Porteur de projet de l'événement » : ce champ doit obligatoirement faire paraître une personne morale et non physique, c'est-à-dire le nom de la structure porteuse du projet. Par défaut, votre nom et prénom va peut-être s'afficher à côté de l'intitulé. Pour le modifier, rechercher le nom de la structure ou cliquez sur « ajouter une nouvelle structure ». Merci de renseigner ce champ obligatoirement (pour être référencé).

En cas de doute sur l'intitulé, merci de contacter votre coordination qui se chargera d'ajouter la structure à votre place.

## • Page 5 « Événement lié » :

- Cochez « non » par défaut, la coordination modifiera ce champ si votre projet est intégré à un village des sciences.
- Enregistrez votre projet « en modération ». Si vous le laisser en « brouillon », il n'est pas visible de la coordination.

|           | 0              |                                     |                                    |                                                   | 5             |
|-----------|----------------|-------------------------------------|------------------------------------|---------------------------------------------------|---------------|
| <b>O6</b> | Initialisation | Description                         | Informations<br>pratiques          | Production                                        | Evénement lié |
| 1ENU      |                |                                     |                                    |                                                   |               |
| ~         | Evé            | nement lié                          |                                    |                                                   |               |
| BUE       | Evéneme        | int lié                             |                                    | Les champs marqués d'un * sont obligatoire        | 5             |
| NTR       | Cet évén       | ement fait-il partie d'un événement | multi-animations (village des scie | nces, parcours scientifique, salon ou festival) ? | ŝ.            |
| 8         | Oui            | Non                                 |                                    |                                                   |               |
|           | Enregistr      | er sous: 🔊                          |                                    |                                                   |               |
|           | Brouill        | lon                                 |                                    | $\odot$                                           |               |
|           | Brouillo       | ération                             |                                    |                                                   |               |
|           | Validé         |                                     |                                    |                                                   |               |
|           | Refusé         |                                     |                                    |                                                   | J             |

Attention : Finaliser votre inscription en cliquant sur « enregistrer ». Même enregistré au format « en modération » votre projet **reste modifiable par vous** ou **la coordination à tout moment**.